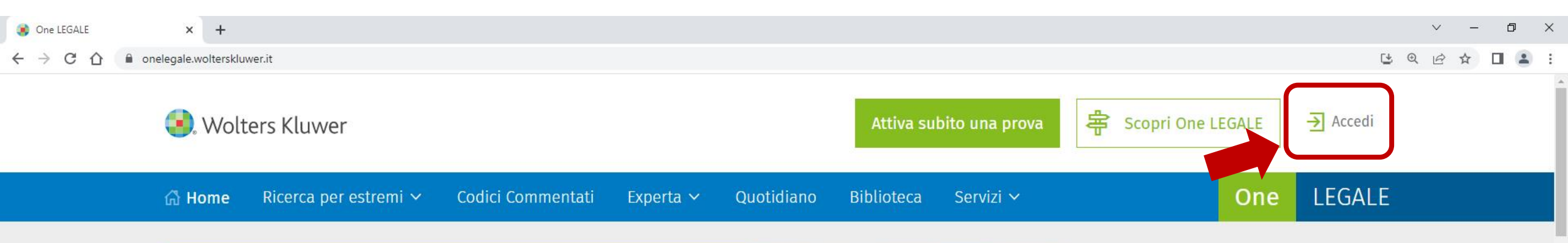

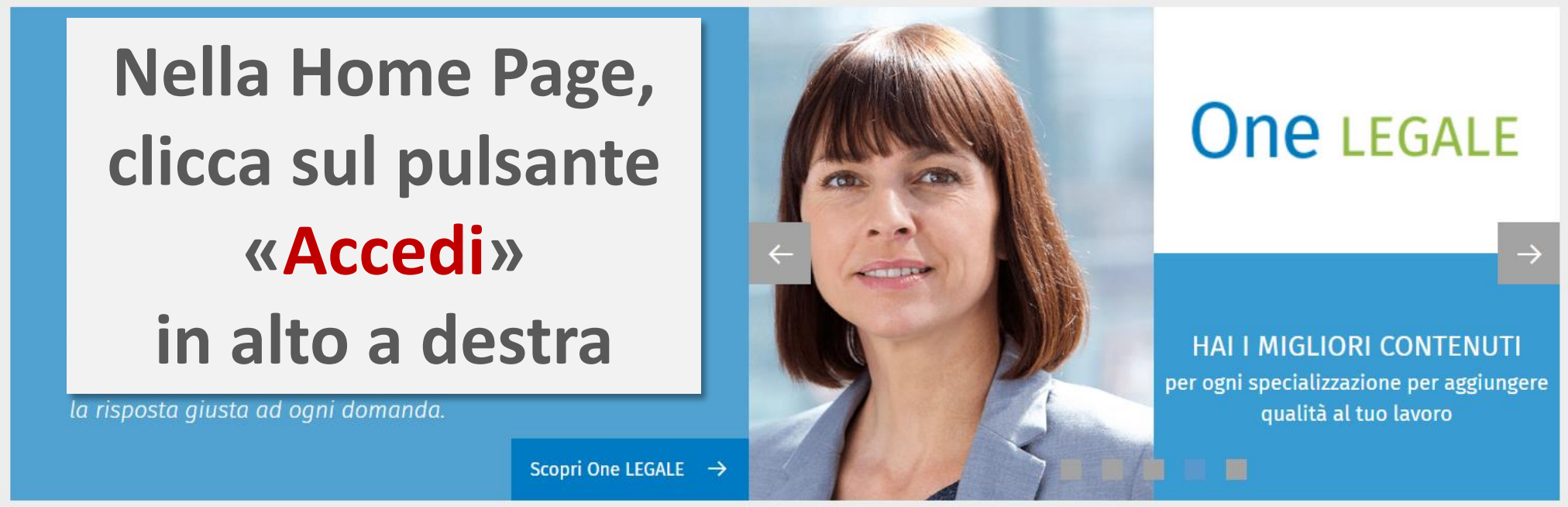

## Cosa stai cercando?

Inserisci le parole o gli estremi che vuoi cercare

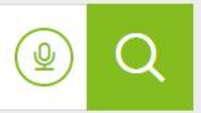

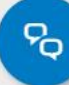

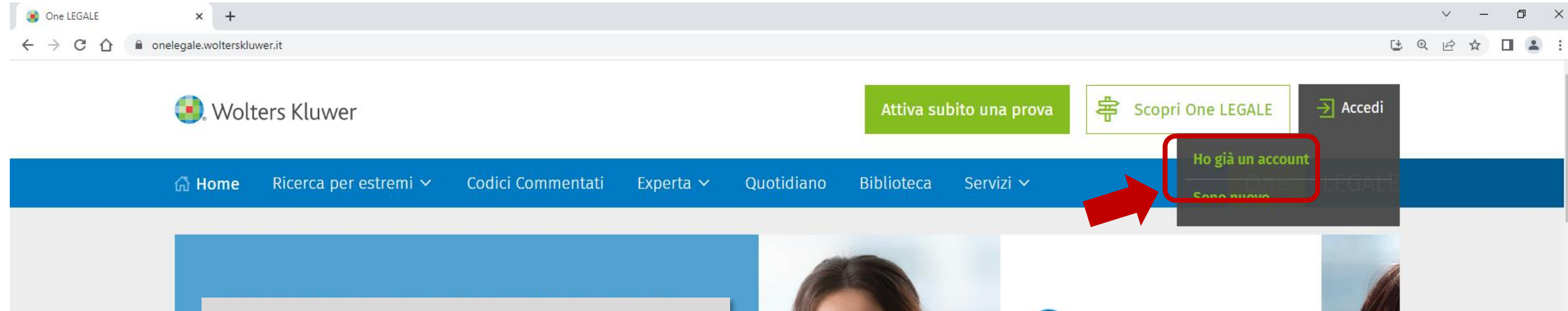

# Quindi scegli «Ho già un account»

tecnologie più avanzate e funzionalità di giurisprudenza predittiva, in grado di fornire le informazioni più complete, autorevoli ed aggiornate, strumenti e servizi personalizzati, la risposta giusta ad ogni domanda.

Scopri One LEGALE  $\rightarrow$ 

# One LEGALE

HAI TUTTO A PORTATA DI MANO per offrire la migliore consulenza

## Cosa stai cercando?

Inserisci le parole o gli estremi che vuoi cercare

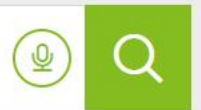

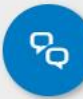

Login Wolters Kluwer

A questo punto premi sul pulsante per autenticazione con credenziali istituzionali sulla rete IDEM GARR

| Accedi Subito                          |  |  |  |
|----------------------------------------|--|--|--|
| Username                               |  |  |  |
| Inserisci il tuo username              |  |  |  |
| Password                               |  |  |  |
| Inserisci la tua password              |  |  |  |
| Hai dimenticato la password?           |  |  |  |
| Entra                                  |  |  |  |
| O continuare con                       |  |  |  |
| View Garr all OpenAthens Institutional |  |  |  |

💽 Wolters Kluwer

© 2022 Wolters Kluwer Italia Srl - Tutti diritti riservati. UTET Giuridica© è un marchio registrato e concesso in licenza da De Agostini Editore S.p.A. a Wolters Kluwer Italia S.r.l. **Note Legali**. **Privacy**. Discovery Service × +
C 
G
Iogin.wolterskluwer.eu/pf/adapter2adapter.ping?IdpAdapterId=DiscoveryServiceAdapter&SpSessionAuthnAdapterId=DefaultSP&client\_id=IT.ONE.PRD&response\_type=code&scope=openid%20profile%20email&redirect\_uri=https%3A%2F%2Fonelegale...

Scorri l'elenco fino a trovare Università degli Studi del Molise oppure digita Molise nella casella di ricerca

| Accesso alle organizzazioni IDEM                |                         |
|-------------------------------------------------|-------------------------|
| Organizzazione                                  | Logo                    |
| IRCCS "S. de Bellis" - Castellana Grotte (BARI) |                         |
| Politecnico of Bari                             | Politeonico<br>di Barri |
| Università degli Studi di Pavia                 | UNIVERSITÀ<br>DI PAVIA  |
| IRCCS INMI Spallanzani - Roma                   |                         |
| Libera Università di Bolzano                    | unibz                   |
| IRCCS Centro Cardiologico Monzino - Milano      |                         |

# Clicca sul nome dell'Università

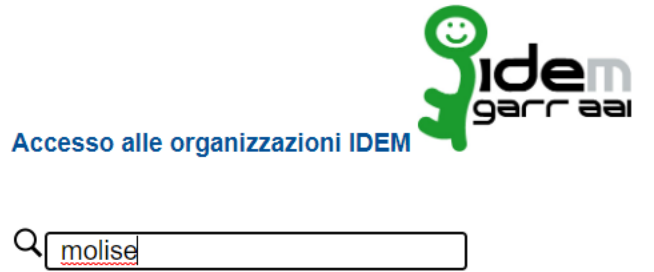

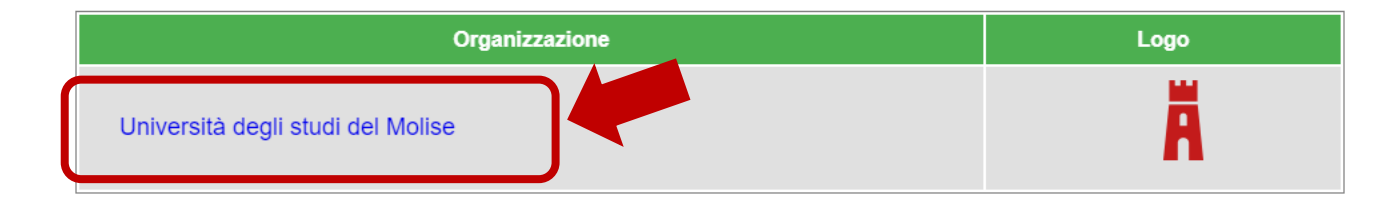

© 2022 Wolters Kluwer Italia Srl - Tutti diritti riservati. UTET Giuridica© è un marchio registrato e concesso in licenza da De Agostini Editore S.p.A. a Wolters Kluwer Italia S.r.I. Note Legali. Privacy.

- -> C 🏠 🔒 idp.unimol.it/idp/profile/SAML2/Redirect/SSO?execution=e3s1

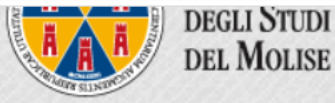

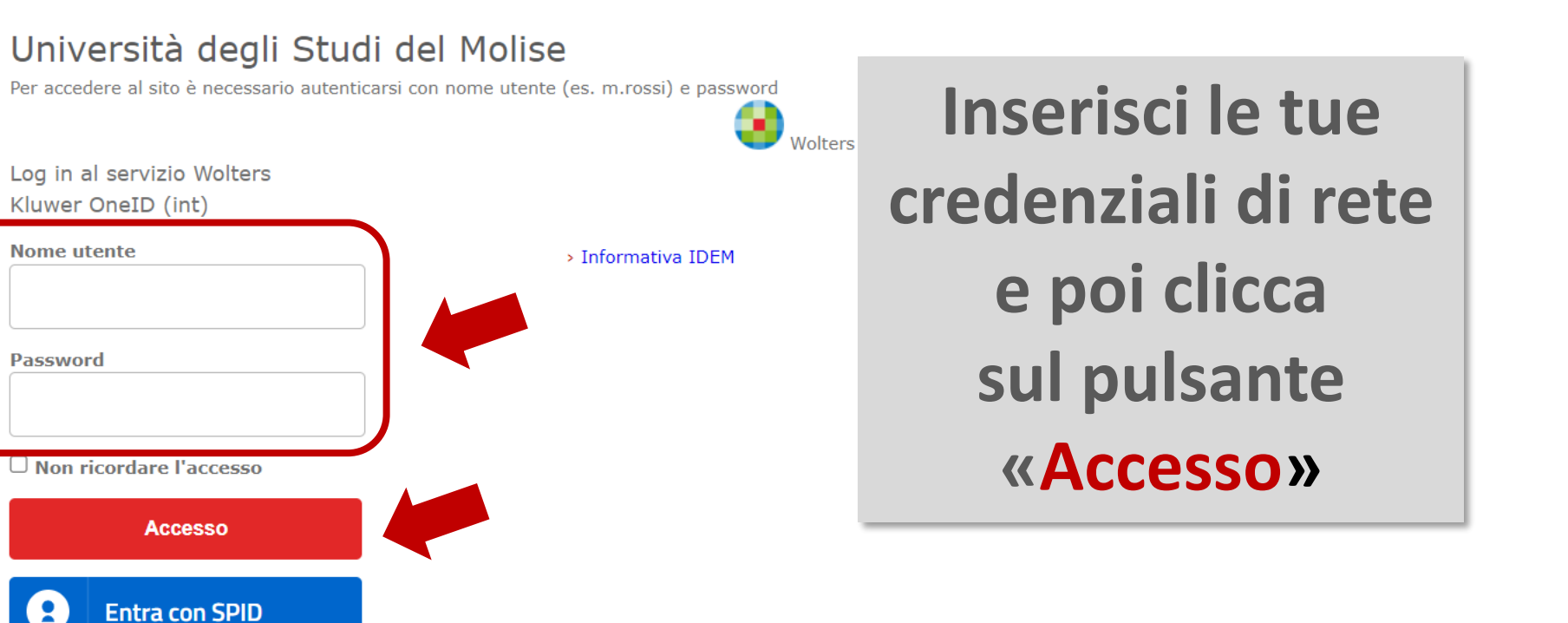

– o ×

• • • •

Seleziona una delle opzioni di durata del consenso e poi clicca sul pulsante Accept

| Università<br>degli Studi<br>del Molise                                                          |                 |  |  |
|--------------------------------------------------------------------------------------------------|-----------------|--|--|
| Wolters Kluwer OneID (int) di Wolters Kluw<br>United States Inc                                  | /er             |  |  |
| Descrizione fornita da questo servizio:<br>Wolters Kluwer Content and Resources<br>(integration) |                 |  |  |
| <u>Ulteriori informazioni sul servizio</u>                                                       |                 |  |  |
| Informazioni da fornire al servizio                                                              |                 |  |  |
| cn                                                                                               |                 |  |  |
| eduPersonEntitlement                                                                             | Qui             |  |  |
| eduPersonScopedAffiliation                                                                       | compariranno    |  |  |
| Identificatore opaco diverso per ogni<br>servizio eduPersonTargetedID                            |                 |  |  |
| givenName                                                                                        | alcuni dei tuoi |  |  |
| mail                                                                                             |                 |  |  |
| sn                                                                                               | dati di accesso |  |  |
| uid                                                                                              |                 |  |  |

Se procedi le informazioni sopra riportate saranno trasmesse al servizio. Acconsenti a rilasciare queste informazioni al servzio ogni volta che accedi?

Seleziona la durata del consenso al rilascio informazioni:

 $\bigcirc$  Chiedimelo di nuovo al prossimo accesso

- · Acconsento solo per questa volta all'invio delle mie informazioni.
- Chiedimelo di nuovo se le informazioni da fornire a questo servizio cambiano
- Per il futuro acconsento ad inviare automaticamente le stesse informazioni al servizio.
- O Non chiedermelo di nuovo
- Acconsento a rilasciare tutte le mie informazioni a qualunque servizio.

Questa impostazione può essere revocata in qualsiasi momento tramite la casella da spuntare sulla pagina di accesso.

REFUSE

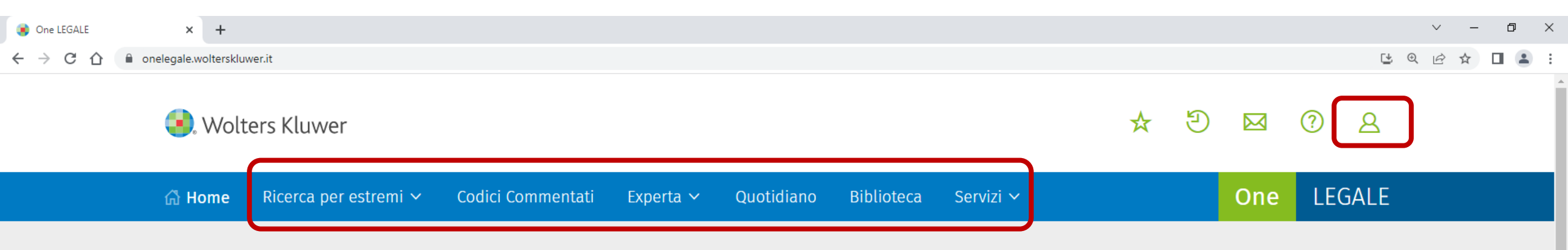

## Cosa stai cercando?

Inserisci le parole o gli estremi che vuoi cercare

## **Q**

## Il Quotidiano Giuridico

#### 15 novembre 2022

Ordinamento penitenziario

Ergastolo ostativo: la presunzione assoluta di pericolosità sostituita da un

### percorso che scarica sul detenuto la prova

Il D.L. 31 ottobre 2022, n. 162 pubblicato nella G.U. n. 255 del 31 ottobre 2022 modifica il regime del cd. ergastolo ostativo, ossia dell'impossibilità di accedere ai benefici penitenziari se non in presenza di una collaborazione di giustizia, e lo sostituisce con un complesso iter di accertamento che richiede al detenuto di allegare e dimostrare una serie di circostanze (risarcimento delle vittime, mancanza di collegamenti con l'esterno, inesistenza di un pericolo di un ripristino con gli ambienti di provenienza e via seguitando). È prevista la raccolta di informazioni, notizie, dati, ma è del tutto evidente che l'intera responsabilità della mitigazione del regime carcerario sarà rimessa alla magistratura di sorveglianza. A questo punto sei stato riconosciuto come utente accreditato e puoi utilizzare One Legale in tutte le sue funzionalità

#### Normativa nazionale

#### D.Lgs. 10/10/2022, n. 150, Sommario

Attuazione della legge 27 settembre 2021, n. 134, recante delega al Governo per l'efficienza del